## **Guide to Pay Bill**

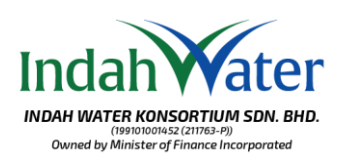

## Inclaim Vater NOAH WATER KONSORTIUM SDN. BHD. Market by Handler of Hence Theorem

2.

We made online payment easy for you, with or without login to Customer Portal. Untuk memudahkan pembayaran secara dalam talian, fungsi ini tersedia sebelum atau selepas log masuk ke Portal Pelanggan.

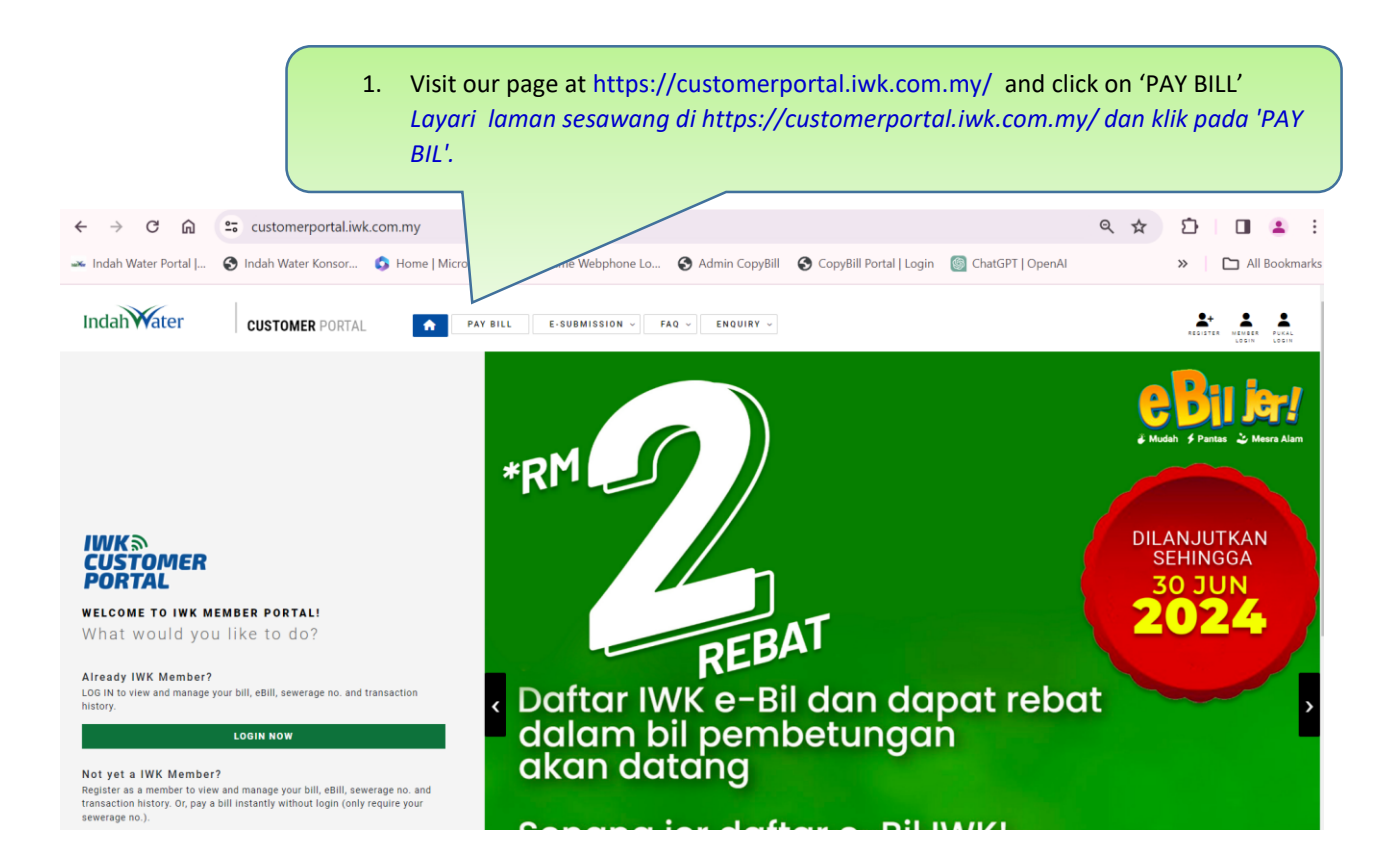

| Indahvater CUSTOMER PORTAL A PAY BILL E-SUBMISSION - FAG - ENQUIRY -                                                                            | essaren senen Pora.<br>Artin irtin                                                                                                    |
|----------------------------------------------------------------------------------------------------|----------------------------------------------------------------------------------------------------|
| Pay Bill                                                                                                    | Hame / Pay Bill                                                                                                    |
| Insert your sewerage account no. to proceed.<br>Sewerage Account No<br>Sewerage Account Number:<br>CHECK ACCOUNT BALANCE RESET                  | NOTE:<br>A.Ary payment made today will be updated in the system upon clearance.<br>1. you need your premise's "Sewerage Account Number" please call us at<br>02:003:2828 or send us your premise's address via this vebsite's<br>FEDBACK<br>Minimum transaction amount is RM1.00<br>Sebarang pembayaran yang dibuat akan dikemaskinikan ke dalam<br>akaun pembetungan setelah pongesahan diterima.<br>2. Sekiranya anda memerlukan "Nombor Akaun Pembetungan" premis |
| Fill in your sewerage account number and click 'CHECK ACCOUNT BALANCE'<br>Isikan nombor akaun pembetungan anda dan klik 'CHECK ACCOUNT BALANCE' | pda, sila hubungi kami di talian 032,083 2828 atau hantarkan alamat<br>emis anda melalui FEEDBACK laman sesawang ini.<br>naun transaksi minima adalah RM1.00                                                                                                    |

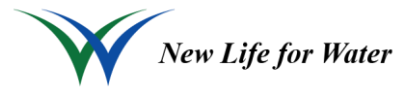

## **Guide to Pay Bill**

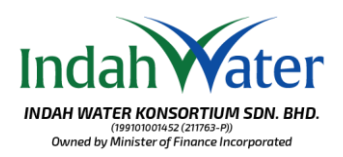

3. Please ensure that the details are correct before proceeding to making payment. The outstanding balance reflected will match the latest generated bill.

If there have been any adjustments made to your account, the updated amount will not be reflected until the next billing cycle. You may overwrite the amount column before proceeding to click 'PAY NOW'

Sila pastikan butiran yang tertera adalah betul sebelum meneruskan pembayaran. Baki yang tertera adalah berdasarkan bil terkini.

Jika terdapat sebarang pelarasan pada akaun anda, jumlah yang dikemaskini hanya akan dipaparkan di dalam kitaran bil yang seterusnya. Anda boleh menukar jumlah bayaran secara manual sebelum meneruskan dengan klik 'PAY NOW'

| Indah Water CUSTOMER PO                                                          | 387AL R-50884181818 - F46 - E860487 - | <u>* 1</u>                                                                                                    |
|----------------------------------------------------------------------------------|---------------------------------------|----------------------------------------------------------------------------------------------------|
| Pay Bill                                                                         |                                       | Rame / Pay 841                                                                                                    |
| ACCOUNT BALANCE<br>Deverage Account No<br>Access<br>Amount<br>El: Enformacia No. | RM 20.00                              | MAKE & PAYMENT       Eval       Statel Nation       a.g. (12)(61)(6)       Maligned 20xxxxxx2 / Singapore Allowxxxxx |
|                                                                                  |                                       | For som For som For som For som For som                                                                              |

 PAY BILL option is also available after login to Customer Portal at Member Account You may add in the sewerage account number if it is not listed in the Member Account To proceed payment, click on the 'PAY BILL' icon
Pilihan 'PAY BIL' juga tersedia selepas log masuk ke Portal Pelanggan di 'Member Account'. Anda boleh tambahkan nombor akaun pembetungan jika ia tidak disenaraikan dalam 'Member Account'. Untuk meneruskan pembayaran, sila klik pada ikon 'PAY BIL'
Member Brefile

| Member Profile           |           | IV | rember Ac    | count          |                    |          |
|--------------------------|-----------|----|--------------|----------------|--------------------|----------|
| Full Name / Company Name | Email     |    | Sewerage No. | Nickname       | Outstanding Amount | 1 +      |
|                          |           |    |              | Test Account 3 | RM0.00             | PAY BILL |
| Username                 | Member ID |    |              | cust           | RM0.00             | PAY BILL |

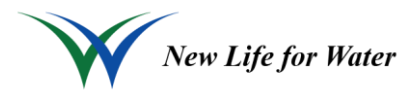

## **Guide to Pay Bill**

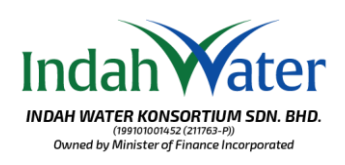

|                                                           | <u> </u>                                                                                                    |  |
|-----------------------------------------------------------|----------------------------------------------------------------------------------------------------|--|
| Nelcone, LIM HUI PEII                                     |                                                                                                    |  |
| Manage Sewerage Account                                   |                                                                                                    |  |
| learch Sewerage No.<br>DEARCH BEWERADE No. + 0. 12345678  | NOTES:<br>1. In order to receive INVC e-BB, please ensure all information<br>are correctly provided in your profile (respecially your ensul<br>address).<br>Q.<br>2. System verification will be done within 24 hours.<br>3. If you within to ritip INVC e-BB, click Unsubscribe button. |  |
| four Saved Sewerage Account No.                           | A of posi with the base addression must be writing base options in profile page. Address strengthene the information in profile page.                                                                                                    |  |
| Severage No. Michanne Consentatio<br>Test Account 1 Other | amount E<br>mar24.80 X<br>Mar Tela                                                                                                    |  |
|                                                           |                                                                                                    |  |

5. PAY BILL option is also available after login to Customer Portal upon viewing all account at 'Manage Sewerage Account'

To proceed payment, click on the 'PAY BILL' icon

Pilihan 'PAY BIL' juga tersedia selepas log masuk ke Portal Pelanggan di 'Member Account' dalam 'Manage Sewerage Account'

Untuk meneruskan pembayran, sila klik pada ikon 'PAY BIL'

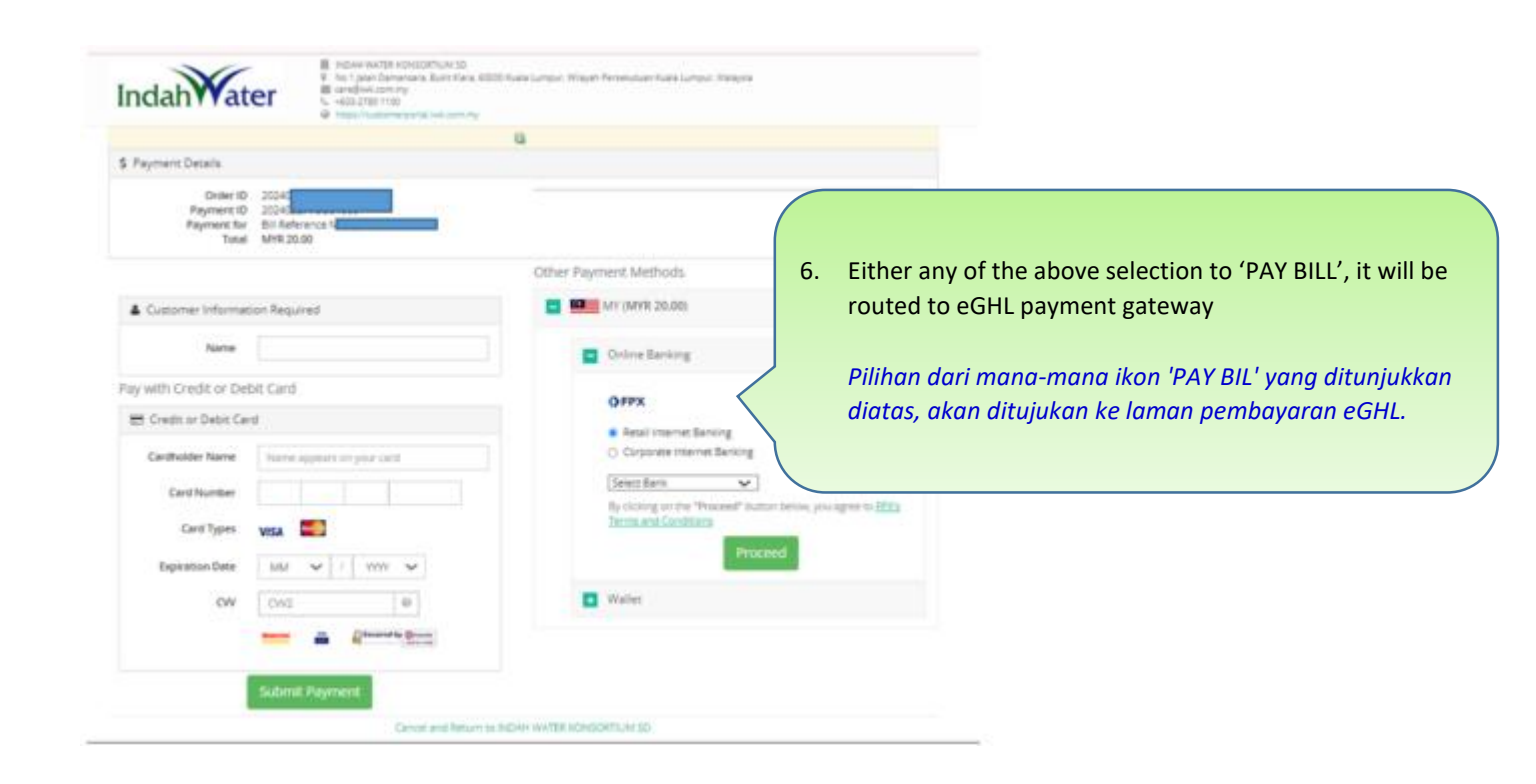

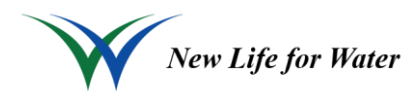

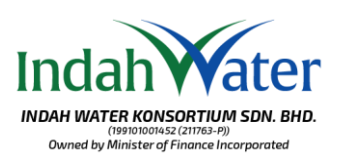

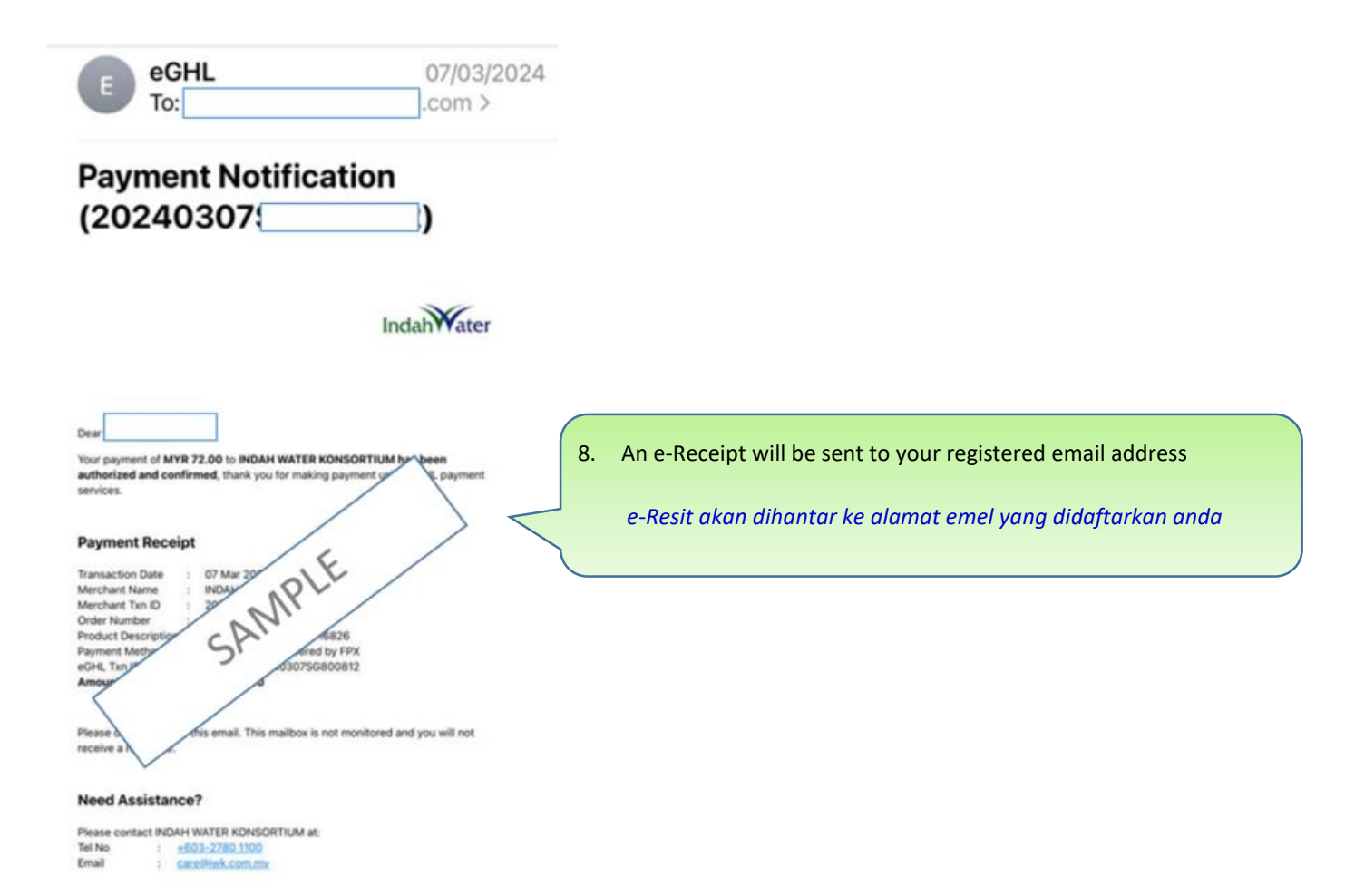

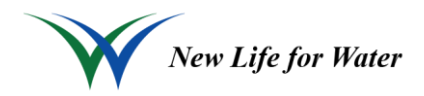